# 汕尾职业技术学院教务处

教务处〔2020〕9号

## 关于做好 2020 届毕业生学历电子注册图像

## 校对的通知

各教学系毕业班:

根据教育部关于《高等教育学历证书电子注册管理暂行规定》 (教学〔2001〕4 号)文件的精神,2020 届毕业生的个人电子图像 信息已上网发布,校对系统现已开通,请各系组织2020 届(182、 173、155)毕业班学生登录中国高等教育学生信息网(学信网) 学历电子注册图像校对系统,认真校对本人学历电子注册图像信 息。

一、校对时间:即日起至2020年4月30日止。

二、注意事项:

必须本人亲自上网校对,由他人代替校对出现毕业证信息
 错误的,后果将由本人负责。

 学生必须按时准确完成校对工作,未在规定时间内完成校 对者,后果自负。

三、登录"中国高等教育学生信息网(学信网)"

## (http://www.chsi.com.cn/) 具体操作流程如(图 1-7)

## 1、 登陆学信网,进入图1界面:

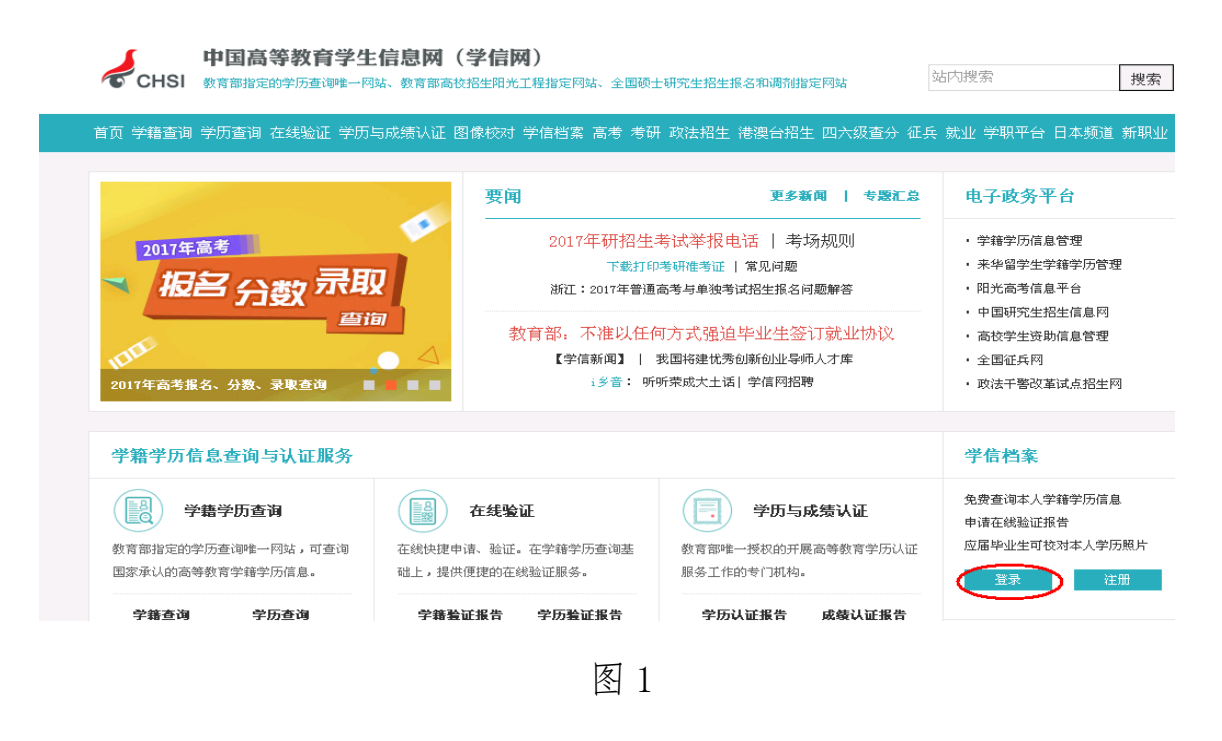

2、 在图1中,点击"图像校对",进入图2界面:

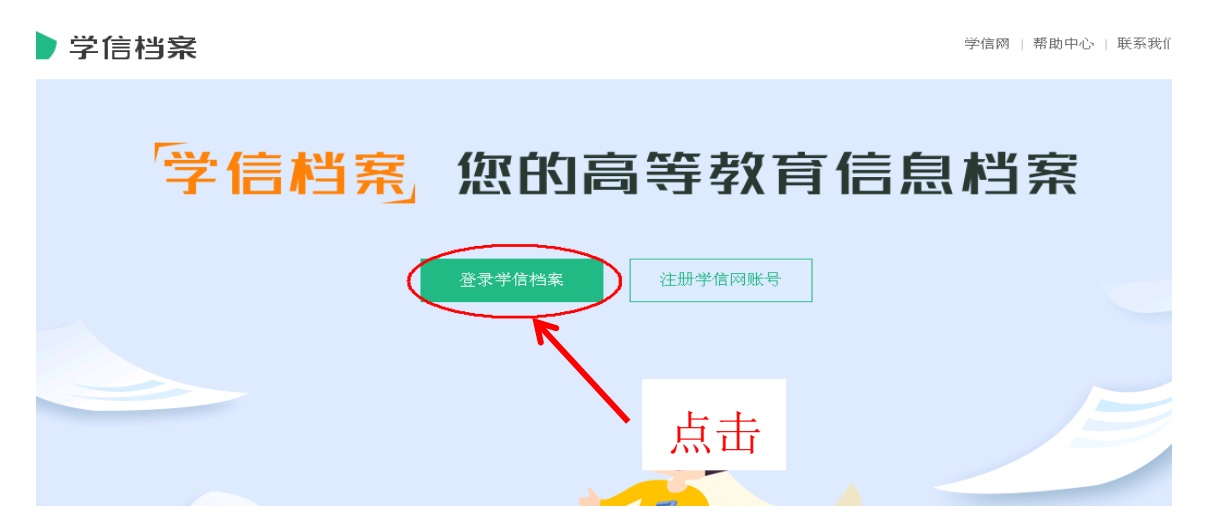

图 2

3、 在图2中,点击"登录学信档案",进入图3界面:

## 学信档案

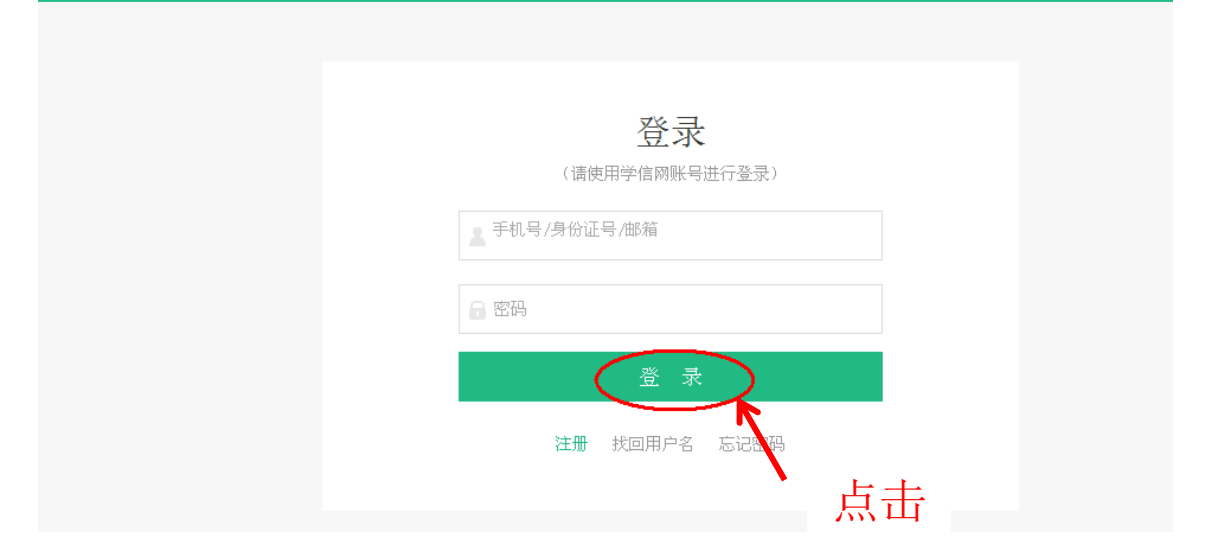

图 3

#### 学信网

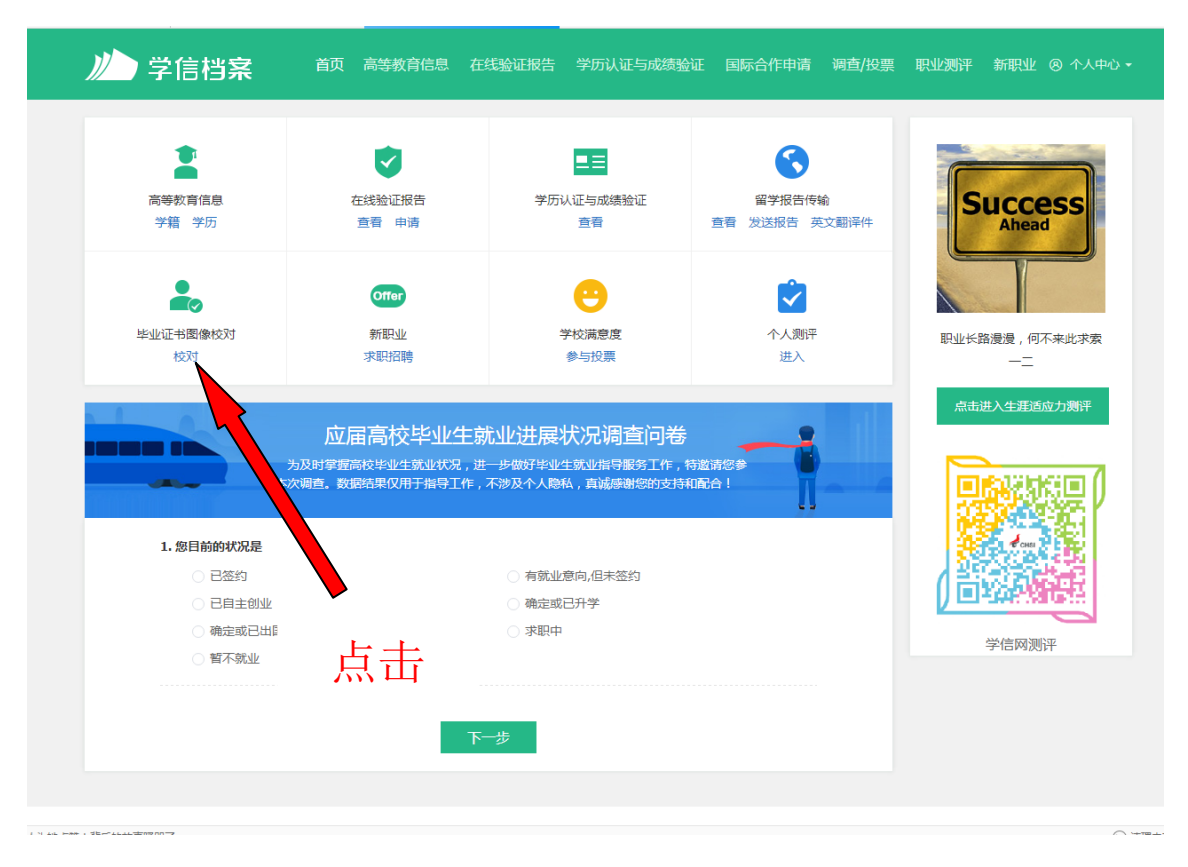

## 4、 在图3界面中点击"登录",进入图4界面:

图 4

## 5、 在图4界面中,点击"学籍信息(图像校对)"进入图5界面:

| 受科-汕尾职业技术学( | 境·文秘                            |              | 查看该学籍的在线验证报告 | <b>专业推荐</b> 室计投票 1154<br>您尚未推荐专业                       |
|-------------|---------------------------------|--------------|--------------|--------------------------------------------------------|
|             | 姓名:                             | 性别;<br>民族;   | 女汉族          | 我要推荐<br>专业满意度 算计投票 297                                 |
|             | 证件号码:                           | 学校名称:        | 汕尾职业技术学院     | 综合 4.2 办学条件 4.0<br>就业 4.1 数学质量 4.1                     |
| 录取照片        | 层次: 专 <b>科</b><br>学制: 3年        | 专业:<br>学历类别: | 文秘<br>普通     | 我要评价                                                   |
| 100         | 学习形式: <b>普通全日制</b><br>系(所、武授站): | 分院:<br>班级:   |              | 時代XI用25.02 第17夜景 2076<br>综合 3.5 环境 3.4 生活 3.4<br>共興246 |
|             | 学号: 3                           | 入学日期;        | 2016年09月01日  | 各省市图像采集单位                                              |
| 学历照片        | 商計学业日期: 2019年06月28日             | 学籍状态;        | 在藉(注册学籍)     | € 联系方式                                                 |
| 学历照片        | 核对图像 ←                          |              |              | <b>、</b> 联系方式                                          |

 $\times$ 

## 6、 在图5界面中,核对无误点击"正确"进入图6界面: 学历照片完全正确

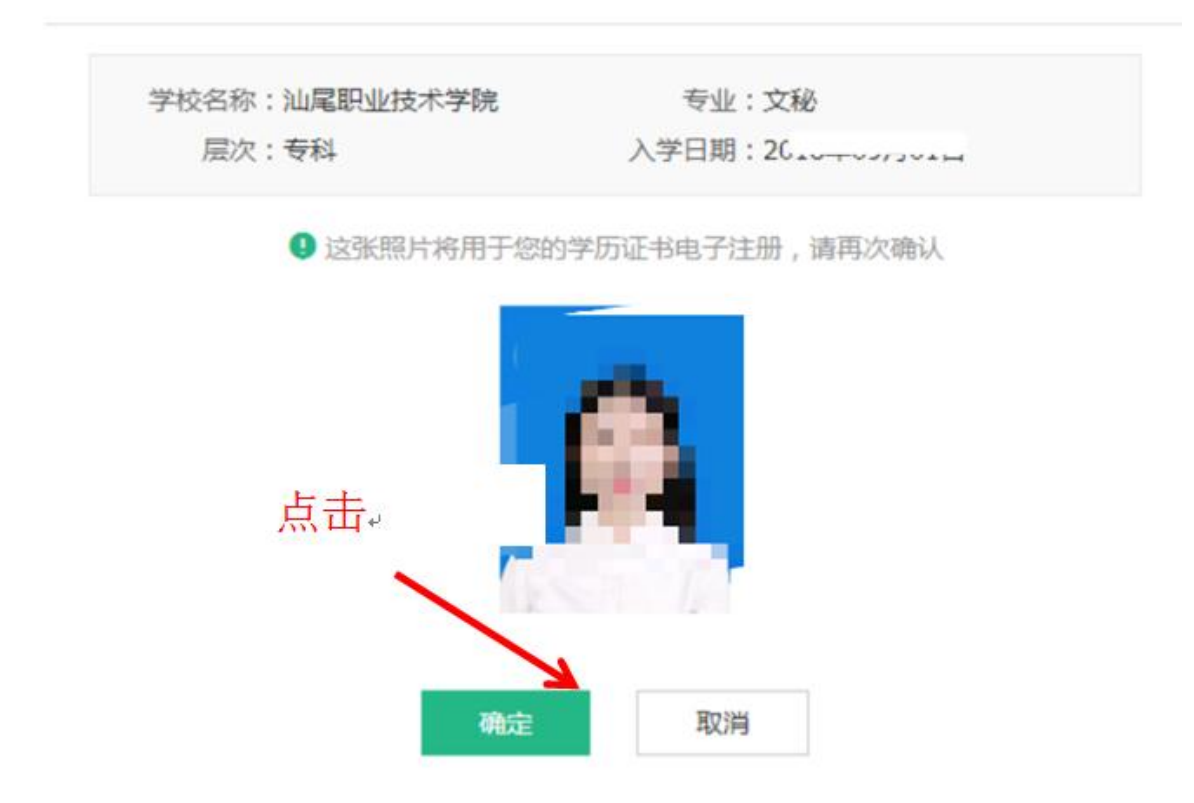

图 5

## 7、 在图6界面中,点击"照片正确"进入图7界面:

| 学历照片评价                               | × |
|--------------------------------------|---|
| 服务质量(图像采集工作人员的服务态度等):<br>★ ★ ★ ★ ★   |   |
| 照片质量(清晰度、色彩、是否符合本人形象等):<br>★ ★ ★ ★ ★ |   |
| 拍照时间(什么时候拍照片的):                      |   |
| ○ 两三周前 ● 一个多月了 ○ 快三个月了               |   |
| ○ 差不多半年了 ○ 很早了,不止半年了                 |   |
| 确认  取消    点击                         |   |

图 7

8、在图7界面中,如实评价照片点击"提交"即可。

## 9、如学生忘记学籍注册账号密码,请点击图3"找回密码"。

| 学信档案 |                      | 学信网 |
|------|----------------------|-----|
|      |                      |     |
|      | 登录<br>(请使用学信网账号进行登录) |     |
|      | 手机号/身份证号/邮箱          |     |
|      | (1) 電路               |     |
|      | 登录                   |     |
|      | 注册 线回用户名 忘记密码        |     |
|      | 1 点击                 |     |
|      | 图 3                  |     |

10. 在图 5 界面中,认真核对个人学籍信息及图像。若查询的学籍信息或照片有错误的学生,应由本人与学院学籍管理部门教务处戴老师联系,办公电话: 0660-3386863。

11、学生完成查询时间: 2020 年 4 月 30 日。 客服热线: 010-82199588; 客服传真: 010-80115555 转 475249 或 010-62160938 客服邮箱: kefu@chsi.com.cn

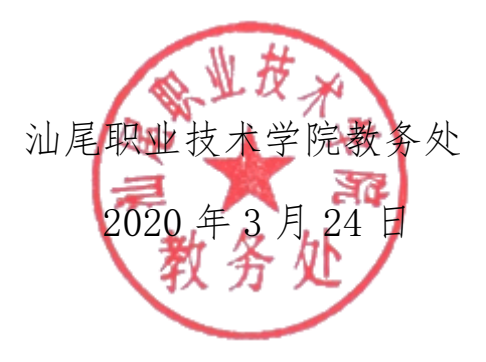